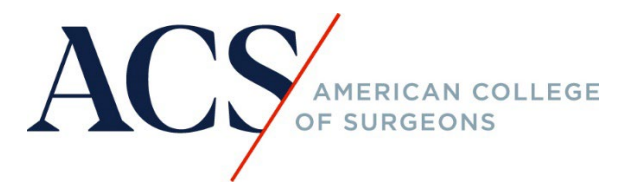

## I already enrolled in/purchased a course; how do I access my online course?

If you already enrolled in/ purchased an online course, you will receive an order confirmation email with instructions on how to access your course. Make sure to check your spam and junk folders.

Step 1: Go to your inbox and open the email, as an example below, it should contain the information for the product/course and your username. Click on "login and access your course".

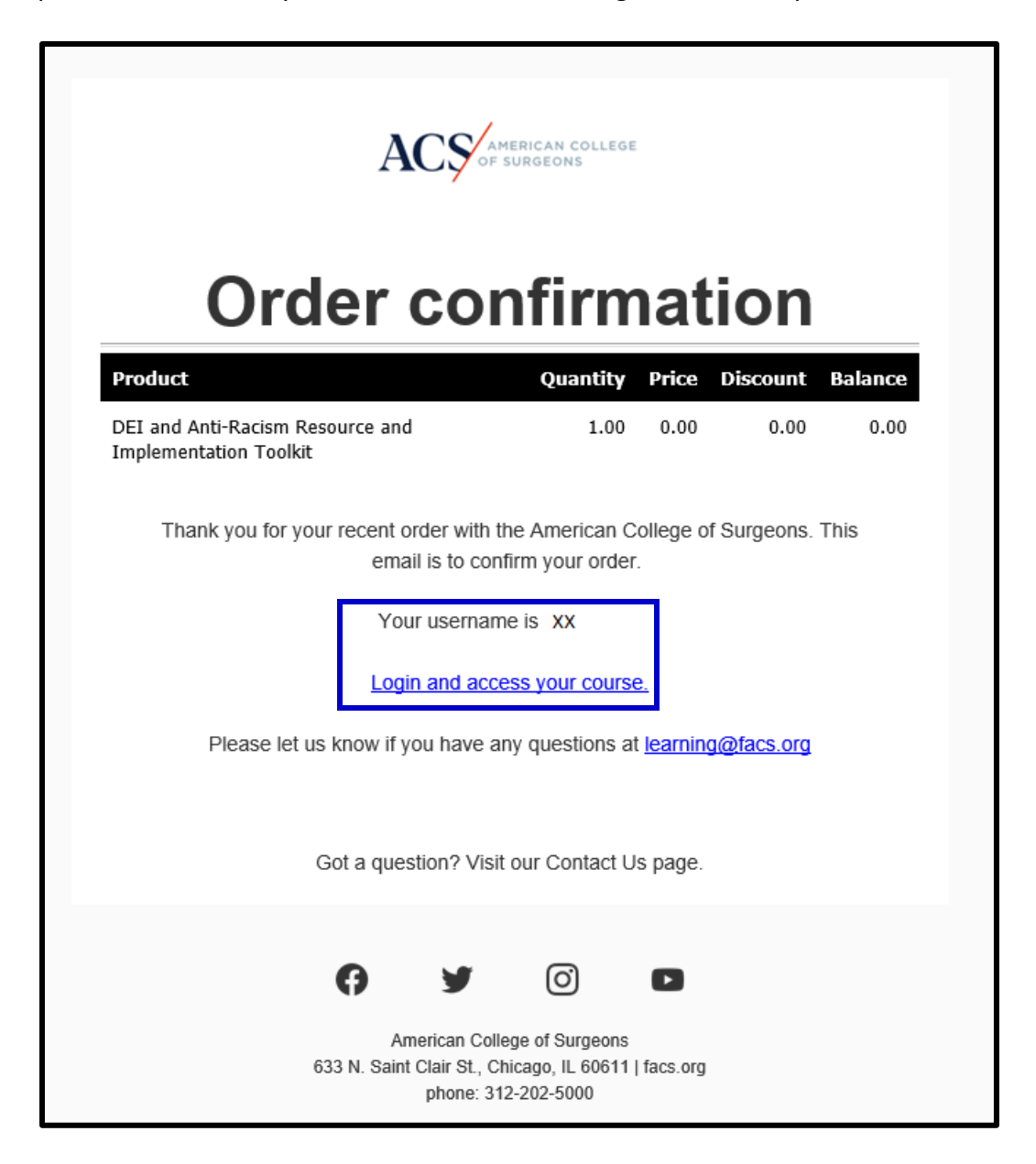

If you cannot find the email, you may also go directly to <u>learning.facs.org</u> and click on the "Please Login".

| ACS AMERICAN COLLEGE                                                                     | f y in 🔿                                                                  |
|------------------------------------------------------------------------------------------|---------------------------------------------------------------------------|
| Home Course Catalog Contact Us About Us                                                  |                                                                           |
| <b>In-Progress Activities</b> Please login pr create an account to view your activities. |                                                                           |
| <b>Completed Courses &amp; Activities</b>                                                | My Transcript                                                             |
| Please login or create an account to view your activities.                               | Review your CME credits, CE credits, and Certificates in your transcript. |

Step 2: Enter your username and password.

| ACCS AMERICAN COLLEGE |  |  |
|-----------------------|--|--|
| Sign In               |  |  |
| Username              |  |  |
| Password              |  |  |
| ۵                     |  |  |
| Keep me signed in     |  |  |
| Sign in               |  |  |
| Forgot password?      |  |  |
| Help<br>New User?     |  |  |

Step 3: Under the In-Progress Activities, click on the "DEI and Anti-Racism Resource and Implementation Toolkit".

| ACS AMERICAN COLLEGE                                                                                        |                                                                                            |
|----------------------------------------------------------------------------------------------------|--------------------------------------------------------------------------------------------|
| Home Course Catalog Contact Us About Us                                                                     |                                                                                            |
| In-Progress Activities                                                                                      | Status                                                                                     |
| DEI and Anti-Racism Resource and Implementation Toolkit                                                     | Credit                                                                                     |
|                                                                                                    |                                                                                            |
| Completed Courses & Activities<br>You do not have any completed activities in your transcript at this time. | My Transcript<br>Review your CME credits, CE credits, and Certificates in your transcript. |

Step 4: Click on the "Take course" button.

| Home » DEI and Anti-Racism Resource and.                                                                                                    |                                                                                                    |
|----------------------------------------------------------------------------------------------------|----------------------------------------------------------------------------------------------------|
| ACS Diversity. Equity.<br>Inclusion.<br>American College of Surgeons                                                                                    | DEI and Anti-Racism Resource<br>and Implementation Toolkit                                                                                                    |
| Overview Faculty Accredita                                                                                                    | tion Take course                                                                                                    |
| Take course ><br>To Enroll/Register<br>You may enroll in the DEI course free of cha<br>an email will be sent to you with the confirm<br>To Start Course | arge. You will be asked to register first to complete the registration process. Once you have completed the registration process,<br>nation and course login information. |
| Once you have completed the registration p                                                                                                    | process, you will see the " <b>Take Course</b> " button above, click on the button to start/access the educational activity.                                              |
|                                                                                                    |                                                                                                    |

Step 5: You may view each chapter/unit/module on the left-hand navigation menu, select the one to view, and hit "Start course" to begin.

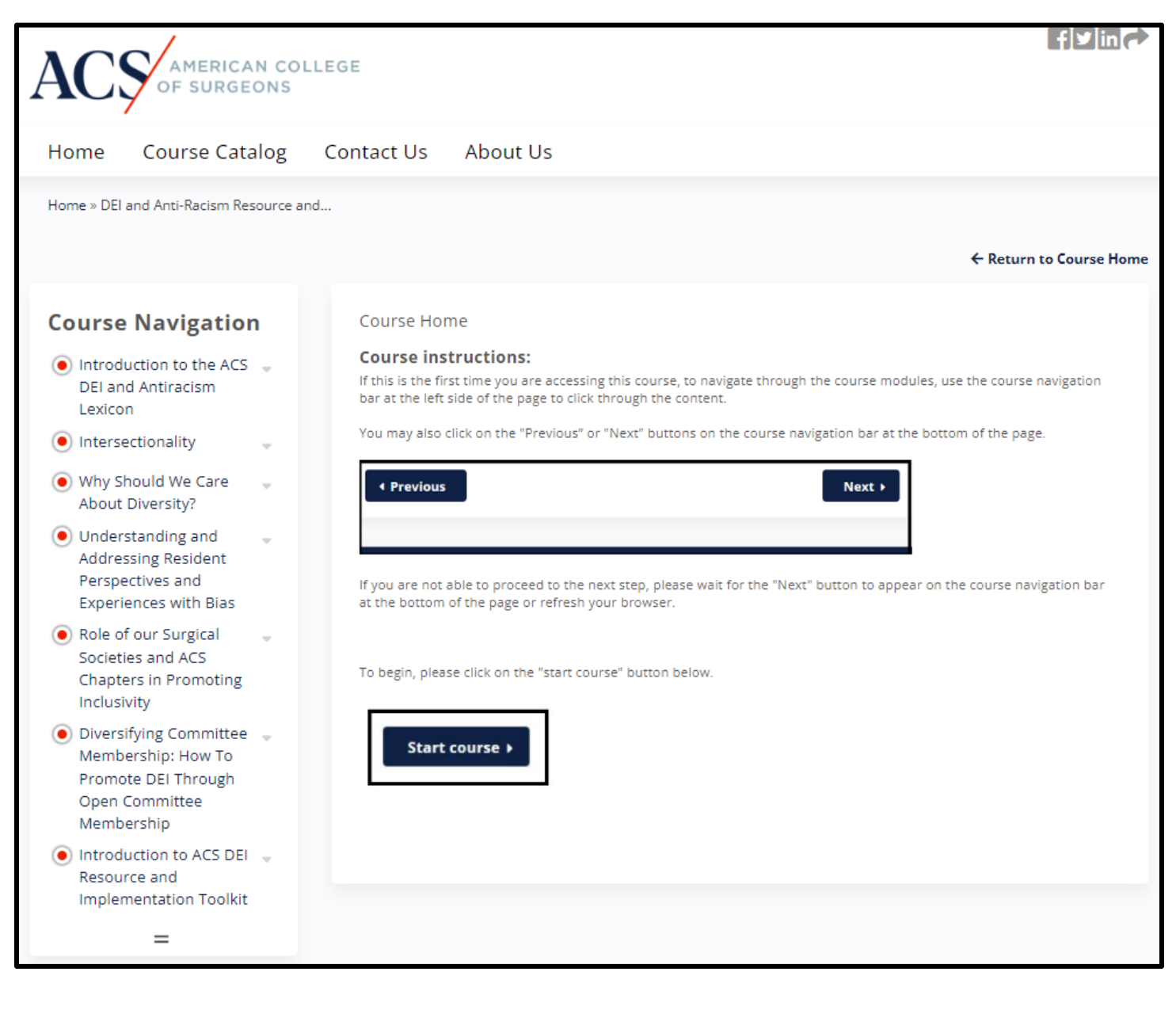